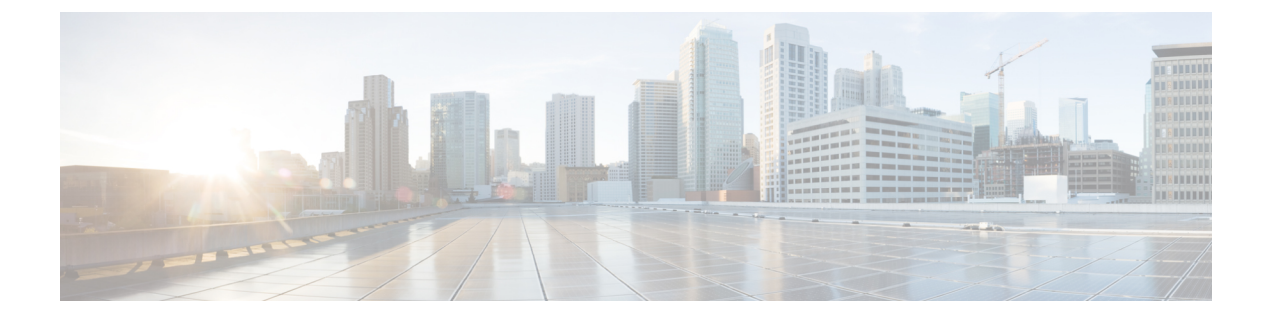

# アプリケーション ホスティング

ホステッドアプリケーションは Software as a Service (SaaS) ソリューションであり、コマンド を使用してリモート実行できます。アプリケーションのホスティングによって、管理者には独 自のツールやユーティリティを利用するためのプラットフォームが与えられます。

このモジュールでは、アプリケーションホスティング機能とその有効化の方法について説明します。

- •アプリケーションホスティングの制約事項(1ページ)
- •アプリケーションホスティングに関する情報 (2ページ)
- •アプリケーション ホスティングの設定方法 (6ページ)
- •アプリケーションホスティングの設定例 (19ページ)
- •アプリケーションホスティングに関する機能情報 (21ページ)

# アプリケーション ホスティングの制約事項

# Catalyst 9300 シリーズ スイッチ、Catalyst 9400 シリーズ スイッチ、および Catalyst 9500 シリーズ スイッチの制約事項

- ネットワーク アドレス変換 (NAT) はサポートされていません。
- アプリケーションホスティングは、Virtual Routing and Forwarding (VRF) に対応していません。
- アプリケーションホスティングでは、専用ストレージの割り当てが必要であり、ブートフラッシュでは無効になっています。
- Cisco Catalyst 9300 シリーズ スイッチおよび Cisco Catalyst 9500 シリーズ スイッチでは、 背面パネルのシスコ認定USBフラッシュが使用可能な場合に、アプリケーションホスティ ングが実行されます。
- Cisco IOS XE Fuji 16.9.1 では、前面パネルの USB スティックは Cisco Catalyst 9400 シリー ズスイッチではサポートされていません。アプリケーションホスティングにはハードディ スク ドライブ (HDD) のみがサポートされています。

# アプリケーション ホスティングに関する情報

### アプリケーション ホスティングの必要性

仮想環境への移行により、再利用ができポータブルでスケーラブルなアプリケーションを開発 する必要性が高まってきました。アプリケーションのホスティングによって、管理者には独自 のツールやユーティリティを利用するためのプラットフォームが与えられます。ネットワーク デバイスでホスティングされているアプリケーションは、さまざまな用途に利用できます。こ れは、既存のツールのチェーンによる自動化から、設定管理のモニタリング、統合に及びま す。

Cisco のデバイスは、Linux ツール チェーンを使用して開発されたサードパーティ製の市販ア プリケーションをサポートしています。ユーザは、シスコが提供するソフトウェア開発キット と相互にコンパイルされたカスタム アプリケーションを実行できます。アプリケーション ホ スティングは、「Kernel Virtual Machine (KVM)」と「コンテナ」という2つの形態で提供さ れます。

### IOx の概要

IOx は Cisco が開発したエンドツーエンドアプリケーションフレームワークであり、Cisco ネットワークプラットフォーム上のさまざまなタイプのアプリケーションに対し、アプリケー ションホスティング機能を提供します。Cisco ゲストシェルは特殊なコンテナ展開であり、シ ステムの開発および使用に役立つアプリケーションの1つです。

IOxは、構築済みアプリケーションをパッケージ化し、それらをターゲットデバイス上にホストする開発者の作業を支援する一連のサービスを提供することにより、アプリケーションのライフサイクル管理とデータ交換を容易化します。IOxのライフサイクル管理には、アプリケーションおよびデータの配布、展開、ホスティング、開始、停止(管理)、およびモニタが含まれます。IOxサービスにはアプリケーションの配布および管理ツールも含まれており、ユーザがアプリケーションを発見してIOxフレームワークに展開するのに役立ちます。

アプリケーション ホスティングは、次の機能を提供します。

- •ネットワークの不均質性の遮蔽。
- デバイス上にホストされているアプリケーションのライフサイクルをリモートで管理する IOx アプリケーション プログラミング インターフェイス(API)。
- 一元的なアプリケーション ライフ サイクル管理。
- クラウドベースの開発。

### シスコ アプリケーション ホスティングの概要

シスコのアプリケーション ホスティング フレームワークは、デバイス上で実行される仮想化 アプリケーションやコンテナ アプリケーションを管理する、IOx の Python プロセスです。

アプリケーション ホスティングは、次のサービスを提供します。

- コンテナ内の指定されたアプリケーションを起動する。
- ・使用可能なリソース(メモリ、CPU、およびストレージ)を確認し、それらを割り当て、 管理する。
- コンソールロギングのサポートを提供する。
- REST API を介してサービスへのアクセスを提供する。
- CLI エンドポイントを提供する。
- Cisco Application Framework (CAF) と呼ばれるアプリケーション ホスティング インフラ ストラクチャを提供する。
- VirtualPortGroupおよび管理インターフェイスを介したプラットフォーム固有のネットワーキング(パケットパス)のセットアップを支援する。

コンテナは、ホストオペレーティングシステムでゲストアプリケーションを実行するために 提供される「仮想化環境」と呼ばれます。Cisco IOS-XE 仮想化サービスは、ゲストアプリケー ションを実行するための管理性とネットワーキングモデルを提供します。仮想化インフラスト ラクチャにより、管理者はホストとゲスト間の接続を指定する論理インターフェイスを定義で きます。IOxは、論理インターフェイスをゲストアプリケーションが使用する仮想ネットワー クインターフェイス カードにマッピングします。

コンテナに展開されるアプリケーションは、TARファイルとしてパッケージ化されます。これ らのアプリケーションに固有の設定は、TARファイルの一部としてもパッケージ化されていま す。

デバイス上の管理インターフェイスにより、アプリケーションホスティングネットワークが IOS 管理インターフェイスに接続します。アプリケーションのレイヤ3インターフェイスは、 IOS 管理インターフェイスからレイヤ2ブリッジトラフィックを受信します。管理インター フェイスは、管理ブリッジを使用してコンテナ/VM インターフェイスに接続します。IP アド レスは、管理インターフェイス IP アドレスと同じサブネット上にある必要があります。

### IOXMAN

IOXMANは、シリアルデバイスをエミュレートする Libvirt を除く、ゲストアプリケーション のロギングまたはトレースサービスを提供するトレースインフラストラクチャを確立するプ ロセスです。IOXMANは、ゲストアプリケーションのライフサイクルに基づいて、トレース サービスを有効または無効にし、ロギングデータを IOS syslog に送信し、トレースデータを IOx トレースログに保存し、各ゲストアプリケーションの IOx トレースログを維持します。

## Catalyst 9000 シリーズ スイッチでのアプリケーション ホスティング

ここでは、Cisco Catalyst 9300 シリーズスイッチ、Cisco Catalyst 9400 シリーズスイッチ、Cisco Catalyst 9500 シリーズスイッチ、Cisco Catalyst 9500 シリーズ ハイ パフォーマンス スイッチに 固有の、アプリケーション ホスティングの特性について説明します。

これらのスイッチは、Linux コンテナでホストされるサードパーティ製アプリケーションに前 面パネルからアクセスするための VirtualPortGroup インターフェイスをサポートしています。

USB 3.0 SSD は Cisco Catalyst 9300 シリーズ スイッチで有効になっています。USB 3.0 SSD は、 アプリケーションをホストするための追加の 120 GB ストレージを提供します。詳細について は、『インターフェイスおよびハードウェア コンフィギュレーション ガイド』の「USB 3.0 SSD の設定」の章を参照してください。

Cisco Catalyst 9400 シリーズスイッチは、リムーバブルのスーパーバイザに装着できる M2 Serial Advanced Technology Attachment(SATA)ドライブをサポートしています。前面パネルの USB もサポートされています。ただし、Cisco Catalyst 9400 シリーズ スイッチの前面パネルの USB ではアプリケーションホスティングはサポートされていません。Cisco IOS XE Gibraltar 16.10.1 以降のリリースでは、Cisco Catalyst 9400 シリーズ スイッチは USB 3.0 を使用したアプリケーション ホスティングをサポートしています。

Cisco Catalyst 9500 シリーズ ハイ パフォーマンス スイッチは、Cisco Catalyst 9300 シリーズ ス イッチおよび Cisco Catalyst 9500 シリーズ スイッチと同様に、背面パネルの USB 3.0 をサポー トしています。

### **VirtualPortGroup**

VirtualPortGroup は、Linux ブリッジ IP アドレスにマッピングする Cisco IOS 上のソフトウェア 構成要素です。そのため、VirtualPortGroup は、Linux コンテナのスイッチ仮想インターフェイ ス (SVI) を表します。各ブリッジには、複数のインターフェイスを含めることができ、それ ぞれ異なるコンテナへマッピングされます。各コンテナには、複数のインターフェイスを含め ることもできます。

VirtualPortGroup インターフェイスは、interface virtualportgroup コマンドを使用して設定しま す。これらのインターフェイスが作成されると、IPアドレスとその他のリソースが割り当てら れます。

最大 32 個の VirtualPortGroup インターフェイスを設定できます。これらの VirtualPortGroup インターフェイスはそれぞれ 2 つの転送エントリを持ちます。

VirtualPortGroup インターフェイスは、アプリケーション ホスティング ネットワークを IOS ルーティング ドメインに接続します。アプリケーションのレイヤ3インターフェイスは、IOS からルーティングされたトラフィックを受信します。VirtualPortGroup インターフェイスは、 SVC ブリッジを介してコンテナ/VM インターフェイスに接続します。

#### 図1:アプリケーションホスティングのネットワーキング

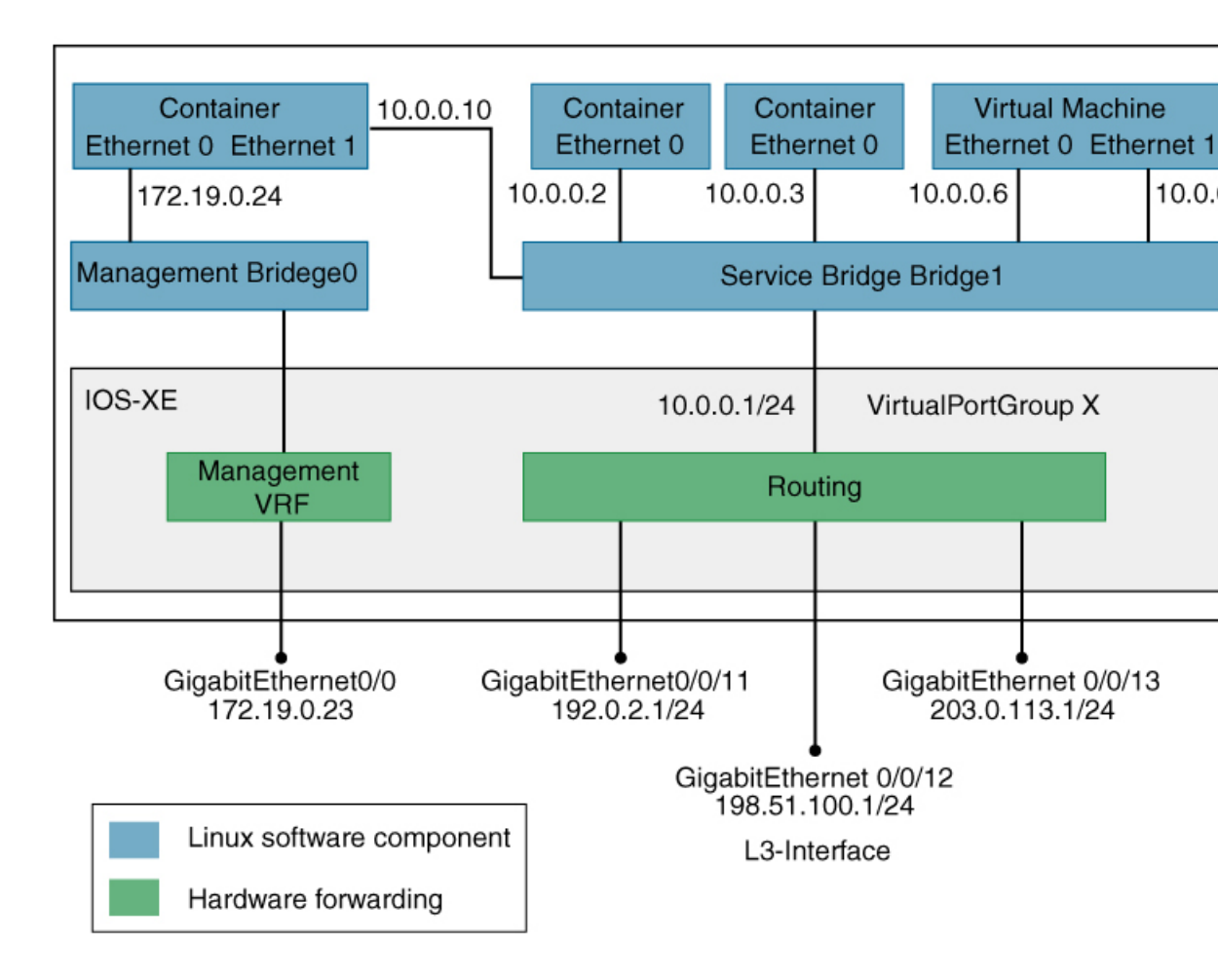

### vNIC

コンテナのライフサイクル管理には、内部論理インターフェイスごとに1つのコンテナをサ ポートするレイヤ3ルーティングモデルが使用されます。これは、各アプリケーションに対し て仮想イーサネットペアが作成されることを意味します。このペアのうち vNIC と呼ばれるイ ンターフェイスは、アプリケーション コンテナの一部です。vpgX と呼ばれるもう1つのイン ターフェイスは、ホスト システムの一部です。

NICは、コンテナ内の標準イーサネットインターフェイスで、プラットフォームデータプレーンに接続してパケットを送受信します。IOxは、コンテナ内の vNIC ごとに、ゲートウェイ (VirtualPortGroup インターフェイス)、IP アドレス、および一意の MAC アドレス割り当てを 行います。

コンテナ/VM 内の vNIC は、標準のイーサネット インターフェイスと見なされます。

# アプリケーション ホスティングの設定方法

## **IOx**の有効化

IOx Local Manager へのアクセスを有効にするには、次の作業を実行します。Local Manager を 使用することで、ホストシステム上のアプリケーションの管理、制御、モニタ、トラブルシュー ティング、および関連するさまざまなアクティビティを実行できます。

### 手順の概要

- 1. enable
- 2. configure terminal
- **3**. iox
- 4. ip http server
- 5. ip http secure-server
- 6. username name privilege level password {0 | 7 | user-password} encrypted-password
- 7. end

|               | コマンドまたはアクション                          | 目的                                        |
|---------------|---------------------------------------|-------------------------------------------|
| ステップ1         | enable                                | 特権 EXEC モードをイネーブルにします。                    |
|               | 例:                                    | <ul> <li>パスワードを入力します(要求された場合)。</li> </ul> |
| _             | Device> enable                        |                                           |
| ステップ <b>2</b> | configure terminal                    | グローバル コンフィギュレーション モードを開始                  |
|               | 例:                                    | します。                                      |
|               | Device# configure terminal            |                                           |
| ステップ3         | iox                                   | IOx をイネーブルにします。                           |
|               | 例:                                    |                                           |
|               | Device(config)# iox                   |                                           |
| ステップ4         | ip http server                        | IP または IPv6 システム上の HTTP サーバを有効化           |
|               | 例:                                    | します。                                      |
|               | Device(config)# ip http server        |                                           |
| ステップ5         | ip http secure-server                 | セキュア HTTP(HTTPS)サーバをイネーブルにし               |
|               | 例:                                    | ます。                                       |
|               | Device(config)# ip http secure-server |                                           |

|       | コマンドまたはアクション                                                                                                    | 目的                                              |
|-------|----------------------------------------------------------------------------------------------------|-------------------------------------------------|
| ステップ6 | <b>username</b> <i>name</i> <b>privilege</b> <i>level</i> <b>password</b> { <b>0</b>   <b>7</b>   <i>user-password</i> } <i>encrypted-password</i> | ユーザ名ベースの認証システムとユーザの権限レベ<br>ルを確立します。             |
|       | 例:<br>Device(config)# username cisco privilege 15<br>password 0 ciscoI                                                                             | <ul> <li>ユーザ名の特権レベルは15に設定する必要があります。</li> </ul>  |
| ステップ1 | end<br>例:<br>Device(config)# end                                                                                                    | グローバル コンフィギュレーション モードを終了<br>し、特権 EXEC モードに戻ります。 |

# レイヤ3 データ ポートへの VirtualPortGroup の設定

複数のレイヤ3データポートを1つ以上のVirtualPortGroupまたはコンテナにルーティングできます。VirutalPortGroupsとレイヤ3のデータポートは、異なるサブネット上にある必要があります。

レイヤ3データポートで外部ルーティングを許可するには、ip routing コマンドを有効にします。

### 手順の概要

- 1. enable
- **2**. configure terminal
- **3**. ip routing
- **4. interface** *type number*
- 5. no switchport
- 6. ip address *ip*-address mask
- 7. exit
- **8.** interface type number
- **9.** ip address *ip-address mask*
- 10. end

|       | コマンドまたはアクション               | 目的                               |
|-------|----------------------------|----------------------------------|
| ステップ1 | enable                     | 特権 EXEC モードをイネーブルにします。           |
|       | 例:<br>Device> enable       | •パスワードを入力します(要求された場合)。           |
| ステップ2 | configure terminal         | グローバル コンフィギュレーション モードを開始<br>します。 |
|       | Device# configure terminal |                                  |

|               | コマンドまたはアクション                                                                                         | 目的                                                                           |
|---------------|----------------------------------------------------------------------------------------------------|------------------------------------------------------------------------------|
| ステップ3         | ip routing                                                                                           | IP ルーティングをイネーブルにします。                                                         |
|               | <b>例</b> :<br>Device(config)# ip routing                                                             | <ul> <li>レイヤ3データポートで外部ルーティングを許可するには、ip routing コマンドを有効にする必要があります。</li> </ul> |
| ステップ4         | interface type number<br>例:<br>Device(config)# interface gigabitethernet 1/0/1                       | インターフェイスを設定し、インターフェイス コ<br>ンフィギュレーション モードを開始します。                             |
| ステップ5         | no switchport<br>例:<br>Device(config-if)# no switchport                                              | インターフェイスをレイヤ3モードにし、スイッチ<br>ポートではなくルータインターフェイスのように<br>動作させます。                 |
| ステップ6         | ip address <i>ip-address mask</i><br>例:<br>Device(config-if)# ip address 10.1.1.1<br>255.255.255.254 | インターフェイスに IP アドレスを設定します。                                                     |
| ステップ <b>1</b> | exit<br>例:<br>Device(config-if)# exit                                                                | インターフェイス コンフィギュレーション モード<br>を終了し、グローバルコンフィギュレーションモー<br>ドに戻ります。               |
| ステップ8         | interface type number<br>例:<br>Device(config)# interface virtualportgroup 0                          | インターフェイスを設定し、インターフェイス コ<br>ンフィギュレーション モードを開始します。                             |
| ステップ <b>9</b> | ip address <i>ip-address mask</i><br>例:<br>Device(config-if)# ip address 192.0.2.1<br>255.255.255.1  | インターフェイスに IP アドレスを設定します。                                                     |
| ステップ10        | end<br>例:<br>Device(config-if)# end                                                                  | インターフェイス コンフィギュレーション モード<br>を終了し、特権 EXEC モードに戻ります。                           |

# アプリケーションのインストールとアンインストール

手順の概要

- 1. enable
- 2. app-hosting install appid application-name package package-path
- 3. app-hosting activate appid application-name

- 4. app-hosting start appid application-name
- 5. app-hosting stop appid application-name
- 6. app-hosting deactivate appid application-name
- 7. app-hosting uninstall appid application-name

|               | コマンドまたはアクション                                                                                | 目的                                                                                                    |
|---------------|---------------------------------------------------------------------------------------------|----------------------------------------------------------------------------------------------------|
| ステップ1         | enable                                                                                      | 特権 EXEC モードをイネーブルにします。                                                                                                    |
|               | 例:                                                                                          | <ul> <li>パスワードを入力します(要求された場合)。</li> </ul>                                                                                             |
|               | Device> enable                                                                              |                                                                                                    |
| ステップ <b>2</b> | <b>app-hosting install appid</b> <i>application-name</i> <b>package</b> <i>package-path</i> | 指定された場所からアプリケーションをインストー<br>ルします。                                                                                                    |
|               | 例:<br>Device# app-hosting install appid lxc_app package<br>flash:my_iox_app.tar             | <ul> <li>アプリケーションは、flash、bootflash、<br/>usbflash0、usbflash1、harddisk などの任意のロー<br/>カルストレージの場所からインストールできま<br/>す。</li> </ul>             |
| ステップ3         | app-hosting activate appid application-name                                                 | アプリケーションをアクティブ化します。                                                                                                    |
|               | 例:<br>Device# app-hosting activate appid lxc_app                                            | <ul> <li>このコマンドは、すべてのアプリケーションリ<br/>ソース要求を検証し、すべてのリソースが使用<br/>可能な場合はアプリケーションがアクティブに<br/>なります。それ以外の場合は、アクティベー<br/>ションが失敗します。</li> </ul> |
| ステップ4         | app-hosting start appid application-name                                                    | アプリケーションを起動します。                                                                                                    |
|               | 例:<br>Device# app-hosting start appid lxc_app                                               | <ul> <li>アプリケーションの起動スクリプトがアクティ<br/>ブ化されます。</li> </ul>                                                                                 |
| ステップ5         | app-hosting stop appid application-name                                                     | アプリケーションを停止します。                                                                                                    |
|               | 例:<br>Device# app-hosting stop appid lxc_app                                                |                                                                                                    |
| ステップ6         | app-hosting deactivate appid application-name                                               | アプリケーションに割り当てられているすべてのリ                                                                                                    |
|               | 例:                                                                                          | ソースを無効にします。                                                                                                    |
|               | Device# app-hosting deactivate appid lxc_app                                                |                                                                                                    |
| ステップ <b>1</b> | app-hosting uninstall appid application-name                                                | アプリケーションをアンインストールします。                                                                                                    |
|               | 例:<br>Device# app-hosting uninstall appid lxc_app                                           | <ul> <li>保存されているすべてのパッケージとイメージ<br/>をアンインストールします。アプリケーション<br/>に対するすべての変更と更新も削除されます。</li> </ul>                                         |

## アプリケーションの IP アドレスの手動設定

次の方法で、Kernel-based Virtual Machine (KVM) または Linux コンテナ (LXC) の IP アドレ スを設定できます。

- KVM または LXC に直接ログインし、 ifconfig Linux コマンドを設定します。
- KVM または LXC で Dynamic Host Configuration Protocol (DHCP) を有効にし、IOS 設定で DHCP サーバ/リレーを設定します。

### 手順の概要

- 1. enable
- **2**. configure terminal
- **3. interface** *type number*
- 4. vrf forwarding vrf-name
- 5. ip address *ip*-address mask
- 6. exit
- 7. interface type number
- 8. ip address *ip-address mask*
- 9. exit
- **10.** app-hosting appid name
- 11. app-vnic gateway virtualportgroup number guest-interface network-interface
- **12**. exit
- 13. app-vnic management guest-interface network-interface
- 14. end

|       | コマンドまたはアクション                                          | 目的                                          |
|-------|-------------------------------------------------------|---------------------------------------------|
| ステップ1 | enable                                                | 特権 EXEC モードをイネーブルにします。                      |
|       | 例:                                                    | <ul> <li>パスワードを入力します(要求された場合)。</li> </ul>   |
|       | Device> enable                                        |                                             |
| ステップ2 | configure terminal                                    | グローバル コンフィギュレーション モードを開始                    |
|       | 例:                                                    | します。                                        |
|       | Device# configure terminal                            |                                             |
| ステップ3 | interface type number                                 | インターフェイスを設定し、インターフェイスコ                      |
|       | 例:                                                    | ンフィギュレーション モードを開始します。                       |
|       | Device(config)# interface gigabitethernet 0/0         |                                             |
| ステップ4 | vrf forwarding vrf-name                               | インターフェイスまたはサブインターフェイスに                      |
|       | 例:                                                    | Virtual Routing and Forwarding (VRF) インスタンス |
|       | <pre>Device(config-if)# vrf forwarding Mgmt-vrf</pre> | または仮想不ットワークを関連付けます。<br>                     |

I

|               | コマンドまたはアクション                                                  | 目的                                                       |
|---------------|---------------------------------------------------------------|----------------------------------------------------------|
| ステップ5         | ip address ip-address mask                                    | インターフェイスに IP アドレスを設定します。                                 |
|               | 例:                                                            |                                                          |
|               | Device(config-if)# ip address 198.51.100.1<br>255.255.255.254 |                                                          |
| ステップ6         | exit                                                          | インターフェイス コンフィギュレーション モード                                 |
|               | 例:                                                            | を終了し、グローバルコンフィギュレーションモードに同ります                            |
|               | Device(config-if)# exit                                       |                                                          |
| ステップ <b>7</b> | interface type number                                         | インターフェイスを設定し、インターフェイスコ                                   |
|               | 例:                                                            | ンフィギュレーション モードを開始します。<br>                                |
|               | Device(config)# interface VirtualPortGroup 0                  |                                                          |
| ステップ8         | ip address ip-address mask                                    | インターフェイスに IP アドレスを設定します。                                 |
|               | 例:                                                            |                                                          |
|               | Device(config-if)# ip address 192.0.2.1<br>255.255.255.1      |                                                          |
| ステップ9         | exit                                                          | インターフェイス コンフィギュレーション モード                                 |
|               | 例:                                                            | を終了し、グローバルコンフィギュレーションモー                                  |
|               | Device(config-if)# exit                                       | ドに戻ります。                                                  |
| ステップ10        | app-hosting appid name                                        | アプリケーションを設定し、アプリケーション ホ                                  |
|               | 例:                                                            | スティング コンフィギュレーション モードを開始<br>  L ます                       |
|               | Device(config)# app-hosting appid lxc_app                     |                                                          |
| ステップ 11       | app-vnic gateway virtualportgroup number                      | ゲストインターフェイスを Virtual PortGroup に接続                       |
|               | guest-interface network-interface                             | し、アブリケーションホスティンク ゲートウェイ<br>コンフィギュレーション モードを開始します         |
|               | Device(config-app-hosting)# app-vnic gateway1                 | • nateway キーワードは 定義されたポートマッ                              |
|               | virtualportgroup 0 guest-interface 1                          | ピングを表す一意の識別子です。任意のゲート                                    |
|               |                                                               | ウェイ番号を指定できます。この例では                                       |
|               |                                                               | gatewayl を使用しています。                                       |
|               |                                                               | • numbervirtualportgroup のキーワード引数ペア                      |
|               |                                                               | は、コンケリへの接続に使用される IOS<br>VirtualPortGroup インターフェイス番号を指定   |
|               |                                                               | します。この例ではvirtualportgroup 0を使用し                          |
|               |                                                               | ています。                                                    |
|               |                                                               | • guest-interface network-interface のキーワード引              |
|               |                                                               | 数ペアは、指定された Virtual PortGroup に接続<br>されているコンテナの内部メーサネットノン |
|               |                                                               | ターフェイス番号を指定します。この例では、                                    |

|                | コマンドまたはアクション                                                                                                    | 目的                                                                                                    |
|----------------|----------------------------------------------------------------------------------------------------|----------------------------------------------------------------------------------------------------|
|                |                                                                                                    | コンテナのイーサネット1インターフェイスに<br>対して guest-interface 1 を使用しています。                                                                                                    |
| ステップ <b>12</b> | exit<br>例:<br>Device(config-app-hosting-gateway0)# exit                                                                         | アプリケーションホスティング ゲートウェイ コン<br>フィギュレーション モードを終了し、アプリケー<br>ションホスティング コンフィギュレーションモー<br>ドに戻ります。                                                                                                    |
| ステップ1 <b>3</b> | app-vnic management guest-interface network-interface<br>例:<br>Device(config-app-hosting)# vnic management<br>guest-interface 1 | <ul> <li>ゲストインターフェイスを管理ポートに接続し、</li> <li>アプリケーションホスティング管理ゲートウェイ</li> <li>コンフィギュレーション モードを開始します。</li> <li>management キーワードは、コンテナに接続されている IOS 管理 GigabitEthernet0/0 インターフェイスを指定します。</li> <li>network-interfaceguest-interfaceのキーワード引数ペアは、IOS 管理インターフェイスに接続されているコンテナの内部イーサネットインターフェイス番号を指定します。この例では、コンテナのイーサネット1インターフェイスに対してguest-interface 1 を使用しています。</li> </ul> |
| ステップ14         | end<br>例:<br>Device(config-app-hosting-mgmt-gateway)# end                                                                       | アプリケーションホスティング管理ゲートウェイ<br>コンフィギュレーション モードを終了し、特権<br>EXEC モードに戻ります。                                                                                                    |

# LXC での静的 IP アドレスの設定

- Kernel-based Virtual Machine (KVM) は、アプリケーションホスティングの静的 IP 設定を サポートしていません。
- •最後に設定されたデフォルトゲートウェイ設定のみが使用されます。
- ・最後に設定されたネームサーバ設定のみが使用されます。

LXCのIPアドレスは、IOSコマンドを使用して設定できます。

### 手順の概要

- 1. enable
- **2**. configure terminal
- **3**. **interface** *type number*
- 4. vrf forwarding vrf-name
- 5. ip address *ip*-address mask

- 6. exit
- 7. interface *type number*
- 8. ip address *ip-address mask*
- 9. exit
- **10. app-hosting appid** *name*
- 11. app-vnic gateway virtualportgroup number guest-interface network-interface
- **12.** guest-ipaddress ip-address netmask netmask
- 13. exit
- 14. name-server *ip-address*
- **15. app-vnic management guest-interface** *interface-number*
- **16.** guest-ipaddress ip-address netmask netmask
- **17.** exit
- **18.** app-default-gateway *ip-address* guest-interface *network-interface*
- 19. end

|               | コマンドまたはアクション                                                  | 目的                                          |
|---------------|---------------------------------------------------------------|---------------------------------------------|
| ステップ1         | enable                                                        | 特権 EXEC モードをイネーブルにします。                      |
|               | 例:                                                            | <ul> <li>パスワードを入力します(要求された場合)。</li> </ul>   |
|               | Device> enable                                                |                                             |
| ステップ <b>2</b> | configure terminal                                            | グローバル コンフィギュレーション モードを開始                    |
|               | 例:                                                            | します。                                        |
|               | Device# configure terminal                                    |                                             |
| ステップ3         | interface type number                                         | インターフェイスを設定し、インターフェイスコ                      |
|               | 例:                                                            | ンフィギュレーション モードを開始します。                       |
|               | Device(config)# interface gigabitethernet 0/0                 |                                             |
| ステップ4         | vrf forwarding vrf-name                                       | インターフェイスまたはサブインターフェイスに                      |
|               | 例:                                                            | Virtual Routing and Forwarding (VRF) インスタンス |
|               | Device(config-if)# vrf forwarding Mgmt-vrf                    | または仮想ネットワークを関連付けます。                         |
| ステップ5         | ip address ip-address mask                                    | インターフェイスに IP アドレスを設定します。                    |
|               | 例:                                                            |                                             |
|               | Device(config-if)# ip address 198.51.100.1<br>255.255.255.254 |                                             |
| ステップ6         | exit                                                          | インターフェイス コンフィギュレーション モード                    |
|               | 例:                                                            | を終了し、グローバルコンフィギュレーションモー                     |
|               | Device(config-if)# exit                                       | ドに戻ります。<br>                                 |
| ステップ <b>1</b> | interface type number                                         | インターフェイスを設定し、インターフェイスコ                      |
|               | 例:                                                            | ンフィギュレーション モードを開始します。                       |

I

|                | コマンドまたはアクション                                                                                                    | 目的                                                                                                    |
|----------------|----------------------------------------------------------------------------------------------------|----------------------------------------------------------------------------------------------------|
|                | Device(config)# interface VirtualPortGroup 0                                                                                                    |                                                                                                    |
| ステップ8          | ip address <i>ip-address mask</i><br>例:<br>Device(config-if)# ip address 192.0.2.1<br>255.255.255.1                                                                         | インターフェイスに IP アドレスを設定します。                                                                                |
| ステップ9          | exit<br>例:<br>Device(config-if)# exit                                                                                                    | インターフェイス コンフィギュレーション モード<br>を終了し、グローバルコンフィギュレーションモー<br>ドに戻ります。                                          |
| ステップ1 <b>0</b> | app-hosting appid name<br>例:<br>Device(config)# app-hosting appid lxc_app                                                                                                   | アプリケーションを設定し、アプリケーション ホ<br>スティング コンフィギュレーション モードを開始<br>します。                                             |
| ステップ <b>11</b> | <pre>app-vnic gateway virtualportgroup number guest-interface network-interface 例: Device(config-app-hosting)# app-vnic gateway1 virtualportgroup 0 guest-interface 1</pre> | 仮想ネットワーク インターフェイス ゲートウェイ<br>およびゲスト インターフェイスの詳細を設定し、<br>アプリケーションホスティング ゲートウェイ コン<br>フィギュレーション モードを開始します。 |
| ステップ <b>12</b> | guest-ipaddress ip-address netmask netmask<br>例:<br>Device(config-app-hosting-gateway1)#<br>guest-ipaddress 10.0.0.3 netmask 255.255.255.0                                  | ゲストの IP アドレスとマスクを設定します。                                                                                 |
| ステップ <b>13</b> | exit<br>例:<br>Device(config-app-hosting-gateway1)# exit                                                                                                    | アプリケーションホスティング ゲートウェイ コン<br>フィギュレーション モードを終了し、アプリケー<br>ション ホスティング コンフィギュレーションモー<br>ドに戻ります。              |
| ステップ14         | name-server <i>ip-address</i><br>例:<br>Device(config-app-hosting)# name-server0 10.2.2.2                                                                                    | DNS サーバを設定します。                                                                                          |
| ステップ <b>15</b> | app-vnic management guest-interface interface-number<br>例:<br>Device(config-app-hosting)# app-vnic management<br>guest-interface 0                                          | 仮想ネットワーク インターフェイスおよびゲスト<br>インターフェイスの管理ゲートウェイを設定し、ア<br>プリケーションホスティングゲートウェイコンフィ<br>ギュレーション モードを開始します。     |
| ステップ <b>16</b> | guest-ipaddress ip-address netmask netmask<br>例:<br>Device(config-app-hosting-mgmt-gateway)#<br>guest-ipaddress 172.19.0.24<br>netmask 255.255.255.0                        | 管理ゲストインターフェイスの詳細を設定します。                                                                                 |

|                | コマンドまたはアクション                                                                                                    | 目的                                                                                         |
|----------------|----------------------------------------------------------------------------------------------------|--------------------------------------------------------------------------------------------|
| ステップ17         | exit<br>例:<br>Device(config-app-hosting-mgmt-gateway)# exit                                                                                                    | アプリケーションホスティング管理ゲートウェイ<br>コンフィギュレーション モードを終了し、アプリ<br>ケーション ホスティング コンフィギュレーション<br>モードに戻ります。 |
| ステップ <b>18</b> | app-default-gateway <i>ip-address</i> guest-interface<br>network-interface<br>例:<br>Device(config-app-hosting-mgmt-gateway)#<br>app-default-gateway 172.19.0.23<br>guest-interface 0 | デフォルトの管理ゲートウェイを設定します。                                                                      |
| ステップ19         | end<br>例:<br>Device(config-app-hosting)# end                                                                                                    | アプリケーション ホスティング コンフィギュレー<br>ション モードを終了し、特権 EXEC モードに戻り<br>ます。                              |

# アプリケーションのリソース設定の上書き

リソースの変更は、app-hosting activate コマンドが設定された後にのみ有効になります。

手順の概要

- 1. enable
- 2. configure terminal
- 3. app-hosting appid name
- 4. app-resource profile name
- 5. cpu unit
- 6. memory memory
- 7. vcpu number
- 8. end

|               | コマンドまたはアクション               | 目的                                        |
|---------------|----------------------------|-------------------------------------------|
| ステップ1         | enable                     | 特権 EXEC モードをイネーブルにします。                    |
|               | 例:                         | <ul> <li>パスワードを入力します(要求された場合)。</li> </ul> |
|               | Device> enable             |                                           |
| ステップ <b>2</b> | configure terminal         | グローバル コンフィギュレーション モードを開始                  |
|               | 例:                         | します。                                      |
|               | Device# configure terminal |                                           |

|       | コマンドまたはアクション                                                                                  | 目的                                                                                                    |
|-------|-----------------------------------------------------------------------------------------------|----------------------------------------------------------------------------------------------------|
| ステップ3 | app-hosting appid name<br>例:<br>Device(config)# app-hosting appid lxc_app                     | アプリケーションホスティングをイネーブルにし、<br>アプリケーション ホスティング コンフィギュレー<br>ション モードを開始します。                                                             |
| ステップ4 | app-resource profile name<br>例:<br>Device(config-app-hosting)# app-resource profile<br>custom | カスタム アプリケーション リソース プロファイル<br>を設定し、カスタム アプリケーション リソース プ<br>ロファイル コンフィギュレーション モードを開始<br>します。<br>・カスタムプロファイル名のみがサポートされて<br>います。      |
| ステップ5 | cpu unit<br>例:<br>Device(config-app-resource-profile-custom)# cpu<br>7400                     | <ul> <li>アプリケーションのデフォルトのCPU割り当てを変更します。</li> <li>・リソース値はアプリケーション固有のため、これらの値を変更した場合、アプリケーションが変更後も確実に稼働できることを確認する必要があります。</li> </ul> |
| ステップ6 | memory memory<br>例:<br>Device(config-app-resource-profile-custom)# memory<br>2048             | デフォルトのメモリ割り当てを変更します。                                                                                                    |
| ステップ1 | vcpu number<br>例:<br>Device(config-app-resource-profile-custom)# vcpu<br>2                    | アプリケーションの仮想 CPU(vCPU)割り当てを<br>変更します。                                                                                              |
| ステップ8 | end<br>例:<br>Device(config-app-resource-profile-custom)# end                                  | カスタム アプリケーション リソース プロファイル<br>コンフィギュレーション モードを終了し、特権<br>EXEC モードに戻ります。                                                             |

# アプリケーションホスティングを有効にするための LVM の作成

(注)

このタスクは Cisco Catalyst 9300 シリーズスイッチにのみ適用されます。

ドライブでアプリケーションホスティングを有効にするには、ローカルボリュームマネージャ (LVM)を作成する必要があります。

#### 手順の概要

- 1. enable
- 2. 次のいずれかのコマンドを使用します。
  - request platform hardware filesystem ssdflash-slot: initialize
    format ssdflash:LVM
- 3. request platform hardware filesystem ssdflash- slot: sanitize
- 4. show usbflash1: filesys
- 5. show file systems

#### 手順の詳細

|               | コマンドまたはアクション                                                          | 目的                                               |
|---------------|-----------------------------------------------------------------------|--------------------------------------------------|
| ステップ1         | enable                                                                | 特権 EXEC モードをイネーブルにします。                           |
|               | 例:                                                                    | <ul> <li>パスワードを入力します(要求された場合)。</li> </ul>        |
|               | Device> enable                                                        |                                                  |
| ステップ <b>2</b> | 次のいずれかのコマンドを使用します。                                                    | ドライブが LVM モードに入り、フォーマットされ                        |
|               | • request platform hardware filesystem ssdflash-slot:                 | ます。                                              |
|               | • format ssdflash:LVM                                                 |                                                  |
| ステップ3         | request platform hardware filesystem ssdflash- <i>slot</i> : sanitize | ドライブが raw デバイスの状態に戻ります。すべて<br>のデータがドライブ上で消去されます。 |
| ステップ4         | show usbflash1: filesys                                               | LVM ファイル システムの情報を表示します。                          |
| ステップ5         | show file systems                                                     | ファイル システムの全般情報を表示します。                            |

# アプリケーション ホスティング コンフィギュレーションの確認

手順の概要

- 1. enable
- 2. show iox-service
- 3. show app-hosting detail
- 4. show app-hosting list

### 手順の詳細

### ステップ1 enable

特権 EXEC モードをイネーブルにします。

・パスワードを入力します(要求された場合)。

#### 例:

Device> enable

### ステップ2 show iox-service

すべての IOx サービスのステータスを表示します。

### 例:

Device# show iox-service

IOx Infrastructure Summary: IOx Service (CAF) : Running IOx Service (HA) : Running IOx Service (IOxman) : Running Libvirtd : Running

### ステップ3 show app-hosting detail

アプリケーションに関する詳細情報を表示します。

#### 例:

Device# show app-hosting detail

| State                  | : Running                 |  |  |  |
|------------------------|---------------------------|--|--|--|
| Author                 | : Cisco Systems, Inc      |  |  |  |
| Application            |                           |  |  |  |
| Туре                   | : vm                      |  |  |  |
| App id                 | : Wireshark               |  |  |  |
| Name                   | : Wireshark               |  |  |  |
| Version                | : 3.4                     |  |  |  |
| Activated Profile Name | : custom                  |  |  |  |
| Description            | : Lubuntu based Wireshark |  |  |  |
| Resource Reservation   |                           |  |  |  |
| Memory                 | : 1900 MB                 |  |  |  |
| Disk                   | : 10 MB                   |  |  |  |
| CPU                    | : 4000 units              |  |  |  |
| VCPU                   | : 2                       |  |  |  |
| Attached devices       |                           |  |  |  |
| Type Name              | Alias                     |  |  |  |
| Serial/shell           |                           |  |  |  |
| Serial/aux             |                           |  |  |  |
| Serial/Syslog          | serial2                   |  |  |  |
| Serial/Trace           | serial3                   |  |  |  |
| Network Interfaces     |                           |  |  |  |
| eth0:                  |                           |  |  |  |
| MAC address            | : 52:54:dd:80:bd:59       |  |  |  |
| IPv4 address           |                           |  |  |  |
| eth1:                  |                           |  |  |  |
| MAC address            | : 52:54:dd:c7:7c:aa       |  |  |  |
| IPv4 address           |                           |  |  |  |

### ステップ4 show app-hosting list

アプリケーションとそれらのステータスの一覧を表示します。

例:

| Device# show app-hos | sting list |
|----------------------|------------|
| App id               | State      |
| Wireshark            | Running    |

# アプリケーション ホスティングの設定例

## 例:IOx の有効化

```
Device> enable
Device# configure terminal
Device(config)# iox
Device(config)# ip http server
Device(config)# ip http secure-server
Device(config)# username cisco privilege 15 password 0 ciscoI
Device(config)# end
```

# 例:レイヤ3データポートへの Virtual PortGroup の設定

Device> enable
Device# configure terminal
Device(config)# ip routing
Device(config)# interface gigabitethernet 1/0/1
Device(config-if)# no switchport
Device(config-if)# ip address 10.1.1.1 255.255.255.254
Device(config-if)# exit
Device(config)# interface virtualportgroup 0
Device(config-if)# ip address 192.0.2.1 255.255.255.1
Device(config-if)# end

### 例: アプリケーションのインストールとアンインストール

```
Device> enable
Device# app-hosting install appid lxc_app package flash:my_iox_app.tar.tar
Device# app-hosting activate appid lxc_app
Device# app-hosting stop appid lxc_app
Device# app-hosting deactivate appid lxc_app
Device# app-hosting uninstall appid lxc_app
```

## 例:アプリケーションの IP アドレスの手動設定

Device# configure terminal Device(config)# interface gigabitethernet 0/0 Device(config-if)# vrf forwarding Mgmt-vrf Device(config-if)# ip address 198.51.100.1 255.255.255.254 Device(config-if)# exit Device(config)# interface virtualportgroup 0 Device(config-if)# ip address 192.0.2.1 255.255.255.1 Device(config-if)# exit Device(config)# app-hosting appid lxc\_app Device(config-app-hosting)# app-vnic gateway1 virtualportgroup 0 guest-interface 1 Device(config-app-hosting-gateway0)# exit Device(config-app-hosting)# vnic management guest-interface 1 Device(config-app-hosting)# vnic management guest-interface 1 Device(config-app-hosting)# vnic management guest-interface 1

## 例:LXC での静的 IP アドレスの設定

Device# configure terminal Device(config) # interface gigabitethernet 0/0 Device(config-if) # vrf forwarding Mgmt-vrf Device(config-if) # ip address 198.51.100.1 255.255.255.254 Device (config-if) # exit Device(config)# interface virtualportgroup 0 Device(config-if)# ip address 192.0.2.1 255.255.255.1 Device(config-if) # exit Device(config) # app-hosting appid lxc app Device(config-app-hosting)# app-vnic gateway1 virtualportgroup 0 guest-interface 1 Device(config-app-hosting-gateway1)# guest-ipaddress 10.0.0.3 netmask 255.255.255.0 Device (config-app-hosting-gateway1) # exit Device(config-app-hosting)# name-server0 10.2.2.2 Device (config-app-hosting) # app-vnic management guest-interface 0 Device (config-app-hosting-mgmt-gateway) # guest-ipaddress 172.19.0.24 netmask 255.255.255.0 Device (config-app-hosting-mgmt-gateway) # exit Device (config-app-hosting-mgmt-gateway) # app-default-gateway 172.19.0.23 guest-interface 0

Device(config-app-hosting)# end

# 例:アプリケーションのリソース設定の上書き

#### Device# configure terminal Device(config)# app-hosting appid lxc\_app

Device(config-app-hosting)# app-resource profile custom Device(config-app-resource-profile-custom)# cpu 7400 Device(config-app-resource-profile-custom)# memory 2048 Device(config-app-resource-profile-custom)# vcpu 2 Device(config-app-resource-profile-custom)# end

# アプリケーション ホスティングに関する機能情報

次の表に、このモジュールで説明した機能に関するリリース情報を示します。この表は、ソフ トウェア リリース トレインで各機能のサポートが導入されたときのソフトウェア リリースだ けを示しています。その機能は、特に断りがない限り、それ以降の一連のソフトウェア リリー スでもサポートされます。

プラットフォームのサポートおよびシスコ ソフトウェア イメージのサポートに関する情報を 検索するには、Cisco Feature Navigator を使用します。Cisco Feature Navigator にアクセスするに は、www.cisco.com/go/cfn に移動します。Cisco.com のアカウントは必要ありません。

| 機能名                 | リリース                     | 機能情報                                                                                                    |
|---------------------|--------------------------|----------------------------------------------------------------------------------------------------|
| アプリケーション ホス<br>ティング | Cisco IOS XE Fuji 16.9.1 | ホステッドアプリケーションはSoftware<br>as a Service (SaaS) ソリューションであ<br>り、ユーザはこのソリューションの実<br>行と運用を完全にクラウドから行うこ<br>とができます。このモジュールでは、<br>アプリケーションホスティング機能と<br>その有効化の方法について説明します。<br>Cisco IOS XE Fuji 16.9.1 では、この機能<br>は次のプラットフォームに実装されて<br>いました。 |
|                     |                          | <ul> <li>Cisco Catalyst 9300 シリーズスイッ<br/>チ</li> <li>Cisco Catalyst 9400 シリーズスイッ<br/>チ</li> <li>Cisco Catalyst 9500 シリーズスイッ<br/>チ</li> </ul>                                                                                         |

表1:アプリケーションホスティングに関する機能情報

I

アプリケーション ホスティングに関する機能情報